# UNIVERSIDAD DE TARAPACÁ

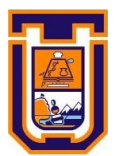

# FACULTAD DE INGENIERÍA

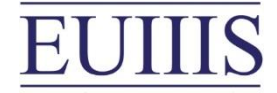

Departamento de Ingeniería en Computación e Informática

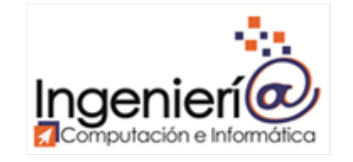

# LABORATORIO 1: VLAN

Autor: Manuel Tapia Diego Valencia Curso: Laboratorio de Redes Profesor: Diego Aracena

ARICA, 1 de septiembre, 2019

## Contenido

| I. INTRODUCCIÓN                                              |
|--------------------------------------------------------------|
| II. OBJETIVOS                                                |
| 2.1 Propósito                                                |
| 2.2 Objetivo General                                         |
| 2.3 Objetivos Específicos 4                                  |
| III. DESARROLLO                                              |
| 3.1 Marco teórico                                            |
| 3.1.1 VLAN                                                   |
| 3.1.2 Protocolo 802.1Q5                                      |
| 3.2 Equipamiento utilizado 5                                 |
| 3.3 Armado de las VLAN en switch6                            |
| 3.3.1 Configuración de las VLAN en el router6                |
| 3.3.2 Configuración de 2 VLAN en router (VLAN 100 y 101)7    |
| 3.4 Pruebas de conectividad en una misma VLAN8               |
| 3.5 Pruebas de conectividad en distinta VLAN10               |
| 3.6 Implementación de VLAN's con Routerboard Mikrotik 110012 |
| 3.6.1 Configuración de las VLAN's12                          |
| 3.6.2 Pruebas de conectividad en una misma VLAN13            |
| 3.6.3 Pruebas de conectividad en distintas VLAN13            |
| 3.7 VLAN curso15                                             |
| IV. CONCLUSIONES                                             |
| V. REFERENCIAS BIBLIOGRÁFICAS18                              |

# I. INTRODUCCIÓN

En el presente informe se realiza una documentación e investigación acerca de cómo realizar una red VLAN (Protocolo 802.1Q) y la correcta comunicación de host entre ellas. Para esto se llevaron a cabo diferentes actividades prácticas con diferentes configuraciones y routers, lo que permitió entender las mecánicas de funcionamiento de router de diferentes marcas de manera práctica, reforzando el marco teórico entregado tanto en clases como en el curso de Comunicación de datos.

El informe, está distribuido de la siguiente manera, primero se detalla un breve marco teórico acerca del protocolo 802.1Q para la creación de VLAN, se detalla el equipamiento utilizado y posteriormente cada actividad práctica con sus respectivos resultados. Finalizando con una conclusión del trabajo realizado.

### **II. OBJETIVOS**

#### 2.1 Propósito

El propósito del presente documento es detallar las actividades prácticas realizadas para el laboratorio 1 del curso Laboratorio de redes.

### 2.2 Objetivo General

Entender el funcionamiento de los diferentes switch y routers presentes en el laboratorio Azufre y su funcionamiento según los protocolos de comunicación que usa en una Red VLAN.

## 2.3 Objetivos Específicos

- Estudiar el protocolo 802.1Q y aplicar sus características en el equipamiento utilizado para el laboratorio.
- Comprender los pasos a seguir para configuraciones de VLAN en dispositivos switch y router presentes en el laboratorio Azufre.
- Realizar pruebas de conectividad de las VLAN creadas.
- Interconectar VLAN creadas en dispositivos físicos switch distintos y realizar pruebas de conectividad.

#### III. DESARROLLO

#### 3.1 Marco teórico

#### 3.1.1 VLAN

VLAN (Virtual Local Area Network) o también Redes de área local virtual, permite definir múltiples redes de área local virtuales, lógicamente independientes, dentro de una única red de área local física. Una de las principales ventajas y usos de estas es que permiten reducir el dominio de difusión mediante la administración de la red separando segmentos lógicos de una LAN. Por ejemplo, separando los departamentos de una empresa, los cuales no deberían intercambiar información.

#### 3.1.2 Protocolo 802.1Q

El protocolo de etiquetado IEEE 802.1Q es el más común para el etiquetado de las VLAN. Es un mecanismo que permite a múltiples redes compartir de forma transparente el medio físico sin problemas de interferencia entre ellas.

El IEEE 802.1Q se caracteriza por utilizar un formato de trama similar a 802.3 (Ethernet) donde solo cambia el valor del campo Ethertype, que en las tramas 802.1Q vale 0x8100, y se añaden dos bytes para codificar la prioridad, el CFI y el VLAN ID. Este protocolo es un estándar internacional y por lo dicho anteriormente es compatible con bridges y switches sin capacidad de VLAN.

#### 3.2 Equipamiento utilizado

Para la realización de las actividades prácticas fue necesario la utilización del siguiente equipamiento disponible en el laboratorio Azufre y de propiedad de los integrantes del equipo de trabajo:

- Switch D-Link DES 3526
- RouterBoard 1100 Mikrotik
- PC1: MacBook Pro (macOS Unix)
- PC2: Notebook Acer swift 3 (Windows 10)

En una primera parte del laboratorio, se realizó el armado de 2 VLAN utilizando el switch D-Link DES 3526 y los 2 notebook de los integrantes del equipo de trabajo. Posteriormente se realizaron similares actividades con el Routerboard 1100.

En una parte final, se implementó una red que incluía 2 VLAN, en donde cada VLAN estaba implementada en 2 switch distintos de diferentes equipos de trabajo. Para ese caso se utilizaron 2 switch D-Link DES 3526.

### 3.3 Armado de las VLAN en switch

Para esta primera actividad de segmentación de LAN a VLAN, se armó un entorno vlan utilizando un router DLink DES 3526, cuya configuración fue la siguiente:

- IP: 10.90.90.90
- netmask: 255.0.0.0

Se utilizaron dos computadoras (PC1 y PC2) con IP cambiadas manualmente de la manera:

- IP PC1: 10.90.90.123
- IP PC2: 10.90.90.132

Ambas computadoras fueron conectadas al router antes mencionado.

#### 3.3.1 Configuración de las VLAN en el router

Para implementar las VLAN en el router, fue necesario acceder a la interfaz de configuraciones del router, lo cual fue posible accediendo mediante el navegador a la IP 10.90.90.90.

Para la creación de las VLAN se debió acceder al módulo de configuración de VLAN en la interfaz, una vez hecho esto, nos encontramos con la siguiente vista de la interfaz, en la cual se realizarán todas las configuraciones de las VLAN:

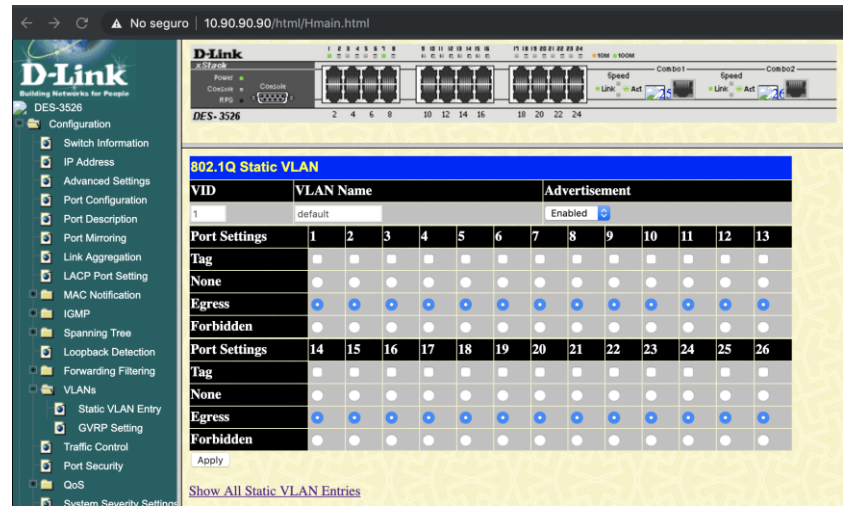

Ilustración 1. Configuración por defecto de las VLAN

Dicha imagen representa la VLAN que está configurada por defecto en el switch, la cual involucra a todos los puertos presentes en el switch.

Para la actividad de configuración de la VLAN requeridas para el laboratorio, es necesario deshabilitar los puertos desde el 1 al 8 para que estos puedan ser usados sin problemas por las VLAN que se crearán manualmente, para ello fue necesario modificar la configuración de la VLAN por defecto, quedando de la siguiente manera:

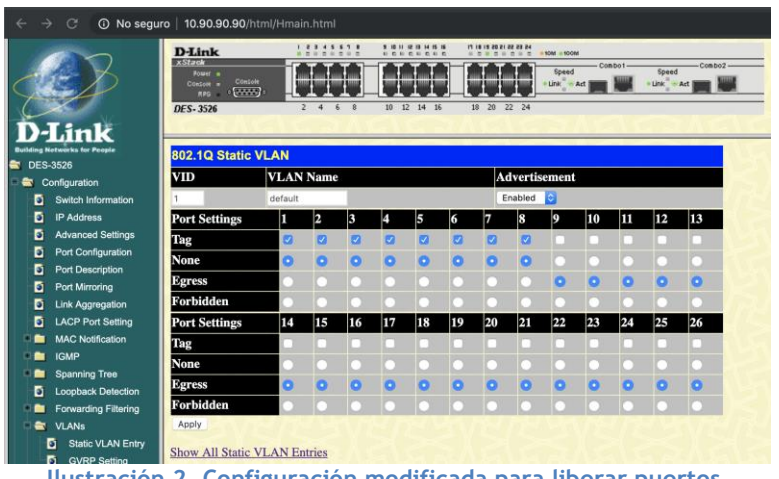

Ilustración 2. Configuración modificada para liberar puertos.

3.3.2 Configuración de 2 VLAN en router (VLAN 100 y 101)

Luego de deshabilitar los puertos 1 al 8 de la VLAN por defecto, o en caso contrario habilitarlos para que puedan ser utilizados en otras VLAN, se realizó la creación de dos nuevas VLAN, estas son:

- VLAN 100 (Puertos: 1,2,5,6)
- VLAN 101 (Puertos: 3.4.7.8)

En la interfaz de configuración del router, las VLAN 100 y 101 se deben configurar de la manera que se presenta en las imágenes XXXXX y XXXX, para que estos cambios sean aplicados es necesario seleccionar el botón "Apply" presente en la parte inferior izquierda de cada imágen.

• VLAN 100

| 802.1Q Static | VLAN |      |    |    |    |    |            |         |        |    |    |    |    |   |
|---------------|------|------|----|----|----|----|------------|---------|--------|----|----|----|----|---|
| VID           | VLAN | Name |    |    |    |    | A          | dvertis | sement | ;  |    |    |    |   |
| 100           | 100  |      |    |    |    | (  | Disabled ᅌ |         |        |    |    |    |    |   |
| Port Settings | 1    | 2    | 3  | 4  | 5  | 6  | 7          | 8       | 9      | 10 | 11 | 12 | 13 | l |
| Tag           |      |      |    | 2  |    |    | 2          |         |        |    | ۵  |    |    |   |
| None          |      |      | 0  | 0  |    |    | 0          | 0       | 0      | 0  | 0  | 0  | 0  |   |
| Egress        | 0    | 0    |    |    | 0  | 0  |            |         | •      | •  |    |    |    |   |
| Forbidden     |      |      |    |    |    |    |            |         |        |    |    |    |    |   |
| Port Settings | 14   | 15   | 16 | 17 | 18 | 19 | 20         | 21      | 22     | 23 | 24 | 25 | 26 |   |
| Tag           |      |      |    |    |    |    |            | 2       |        |    |    |    |    |   |
| None          | 0    | 0    | 0  | 0  | 0  | 0  | 0          | 0       | 0      | 0  | 0  | 0  | 0  |   |
| Egress        |      |      |    |    |    | •  | •          |         |        |    |    |    |    |   |
| Forbidden     |      |      |    |    | •  |    |            |         |        |    |    |    |    |   |
| Apply         | 11   |      |    |    |    |    |            |         |        |    |    |    |    |   |

Ilustración 3. Configuración de la VLAN 100

• VLAN 101

| VID           | VLAN Name |    |    |            |    |    | A  | Advertisement |    |    |    |    |    |  |
|---------------|-----------|----|----|------------|----|----|----|---------------|----|----|----|----|----|--|
| 101           | 101       |    |    | Disabled 😳 |    |    |    |               |    |    |    |    |    |  |
| Port Settings | 1         | 2  | 3  | 4          | 5  | 6  | 7  | 8             | 9  | 10 | 11 | 12 | 13 |  |
| Fag           | 0         |    |    |            |    |    |    |               |    |    |    | 0  |    |  |
| None          | 0         | 0  | 0  | •          | 0  | 0  |    |               | 0  | 0  | 0  | 0  | 0  |  |
| Egress        |           | •  | 0  | 0          |    |    | 0  | 0             |    |    |    |    |    |  |
| Forbidden     | •         |    |    |            |    |    | •  |               | •  | •  |    |    |    |  |
| Port Settings | 14        | 15 | 16 | 17         | 18 | 19 | 20 | 21            | 22 | 23 | 24 | 25 | 26 |  |
| Fag           |           | 0  |    |            |    |    |    |               |    |    |    | 8  |    |  |
| None          | 0         | 0  | 0  | 0          | 0  | 0  | 0  | 0             | 0  | 0  | 0  | 0  | 0  |  |
| Egress        | 0         | 0  | •  |            | •  | 0  | 0  |               |    |    |    |    |    |  |
| Forbidden     |           |    |    |            |    |    |    |               |    |    |    |    |    |  |

Ilustración 4. Configuración de la VLAN 101

Finalmente, la configuración de las VLAN se resume en la siguiente imagen que representa las VLAN creadas:

| VLAN ID | VLAN Name | Modify | Delete |
|---------|-----------|--------|--------|
| 1       | default   | Modify | ×      |
| 100     | 100       | Modify | ×      |
| 101     | 101       | Modify | ×      |

En los siguientes ítems el informe se presentan las pruebas de conectividad realizadas ante las configuraciones de las VLAN. Los paquetes que se envían o reciben en un host son administrados por el protocolo ICMP, el cual es el encargado de verificar una conexión exitosa o errónea.

### 3.4 Pruebas de conectividad en una misma VLAN

Para probar la conectividad de, en este caso, la VLAN 100, se conectaron los PC1 y PC1 a esta, esto se representa en la siguiente imagen:

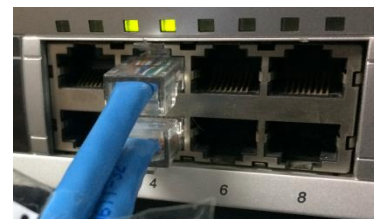

Ilustración 6. Conexión de los PC's en una misma VLAN

El PC1 fue conectado al puerto 3 (VLAN 101) y el PC2 al puerto 4 (VLAN 101)

Luego se procedió a ejecutar el comando PING en ambos sentidos. Los resultados de este comando se pueden ver en las imágenes de a continuación:

•  $PC1 \rightarrow PC2$ 

| C:\Users\Alumno                    | AICI>ping 10.90.90.132                   |
|------------------------------------|------------------------------------------|
| Haciendo ping a                    | 10.90.90.132 con 32 butes de datos:      |
| Respuesta desde                    | 10.90.90.132: bytes=32 tiempo=1ms TTL=64 |
| Respuesta desde                    | 10.90.90.132: bytes=32 tiempo<1m TTL=64  |
| Respuesta desde                    | 10.90.90.132: bytes=32 tiempo<1m TTL=64  |
| Respuesta desde                    | 10.90.90.132: bytes=32 tiempo<1m TTL=64  |
| Respuesta desde<br>Estadísticas de | 10.90.90.132: bytes=32 tiempo<1m TTL=64  |
| Paquetes: er                       | $p_{113} p_{114} = 10.70.10.102$         |
| (0% newdidos                       | (viados i, icciniaos i, peraiaos e       |
| Tiempos aprovima                   | ados de ida u unelta en milisegundos:    |
| $M_{inimo} = Om$                   | e Máximo = 1me Media = Ome               |

Ilustración 7. Prueba de conectividad de mediante ping desde PC1 a PC2

Además, se aplicó el comando "tracert", para determinar la distancia, en términos de saltos, entre los PC1 y PC2, lo cual arrojó lo siguiente.

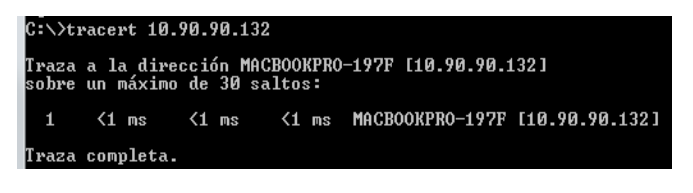

Ilustración 8. Aplicación del comando traceroute desde PC1 a PC2

Esto quiere decir que para solo fué necesario un salto para llegar desde el PC1 a PC2, dicho salto refiere a la llegada directa del paquete desde el PC1 a PC2.

•  $PC2 \rightarrow PC1$ 

| [MacBook-Pro-de-Diego:~ dieg | ovalencia\$ p         | oing 10.9 | 90.90.123    |    |
|------------------------------|-----------------------|-----------|--------------|----|
| PING 10.90.90.123 (10.90.90  | .123): 56 da          | ata bytes | 5            |    |
| 64 bytes from 10.90.90.123:  | icmp_seq=0            | ttl=128   | time=0.685   | ms |
| 64 bytes from 10.90.90.123:  | icmp_seq=1            | ttl=128   | time=0.634   | ms |
| 64 bytes from 10.90.90.123:  | icmp_seq=2            | ttl=128   | time=0.852   | ms |
| 64 bytes from 10.90.90.123:  | <pre>icmp_seq=3</pre> | ttl=128   | time=0.887   | ms |
| 64 bytes from 10.90.90.123:  | icmp_seq=4            | ttl=128   | time=0.866   | ms |
| 64 bytes from 10.90.90.123:  | icmp_seq=5            | ttl=128   | time=0.828   | ms |
| 64 bytes from 10.90.90.123:  | icmp_seq=6            | ttl=128   | time=0.650   | ms |
| ^C                           |                       |           |              |    |
| 10.90.90.123 ping stati      | stics                 |           |              |    |
| 7 packets transmitted, 7 pa  | ckets receiv          | /ed, 0.09 | 6 packet los | 55 |
| round-trip min/avg/max/stdd  | ev = 0.634/6          | 0.772/0.8 | 387/0.102 m  | S  |

Ilustración 9. Prueba de conectividad mediante ping desde PC2 a PC1.

Como se puede apreciar en las imágenes anteriores, al estar conectados los dos PC's a la misma VLAN, el ping sucede sin problemas.

## 3.5 Pruebas de conectividad en distinta VLAN

Para la realización de esta actividad fue necesario conectar ambos PC's en VLAN distintas, para ello el PC2 fue cambiado a la VLAN101. Esto se representa en la siguiente imagen:

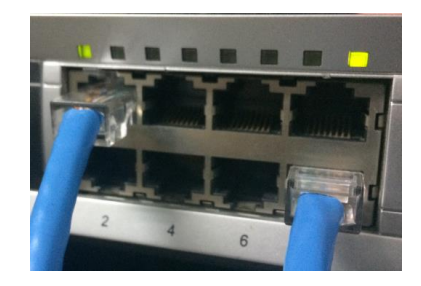

Ilustración 10. Conexión de los PC's en distintas VLAN.

El PC1 fue conectado al puerto 1 (VLAN 100) y el PC2 al puerto 8 (VLAN 101)

Ahora al hacer un ping se puede observar que provoca Timeout puesto que no puede acceder a la IP solicitada. Esto se debe a que al estar en distintos VLAN sin una interconexión entre las VLAN no es posible el intercambio de datos entre los dos PC's. Lo anterior se representa en la siguiente imagen:

| C:\Users\Alumno AICI>ping 10.90.90.132                                                                                                    |
|----------------------------------------------------------------------------------------------------|
| Haciendo ping a 10.90.90.132 con 32 bytes de datos:<br>Respuesta desde 10.90.90.123: Host de destino inaccesible.<br>Tiempo de espera agotado para esta solicitud.<br>Tiempo de espera agotado para esta solicitud.<br>Tiempo de espera agotado para esta solicitud. |
| Estadísticas de ping para 10.90.90.132:<br>Paquetes: enviados = 4, recibidos = 1, perdidos = 3<br>(75% perdidos),                                                                                                    |
| C:\Users\Alumno AICI>                                                                                                    |

Ilustración 11. Prueba de conetividad mediante ping desde PC1 a PC2.

| MacBook-Pro-de-Diego:~ diegovalencia\$ ping 10 90 90 123     |
|--------------------------------------------------------------|
| PING 10.90.90.123 (10.90.90.123): 56 data bytes              |
| 64 bytes from 10.90.90.123: icmp_seq=0 ttl=128 time=1.287 ms |
| 64 bytes from 10.90.90.123: icmp_seq=1 ttl=128 time=0.576 ms |
| 64 bytes from 10.90.90.123: icmp seq=2 ttl=128 time=0.596 ms |
| 64 bytes from 10.90.90.123: icmp seq=3 ttl=128 time=0.593 ms |
| 64 bytes from 10.90.90.123: icmp_seq=4 ttl=128 time=0.577 ms |
| 64 bytes from 10.90.90.123: icmp_seq=5 ttl=128 time=0.619 ms |
| 64 bytes from 10.90.90.123: icmp_seq=6 ttl=128 time=0.653 ms |
| ^C                                                           |
| 10.90.90.123 ping statistics                                 |
| 7 packets transmitted, 7 packets received, 0.0% packet loss  |
| round-trip min/avg/max/stddev = 0.576/0.700/1.287/0.241 ms   |

Ilustración 12. Prueba de conectividad mediante ping desde PC2 a PC1

Para solucionar este problema se utilizó una técnica llamada "VLAN trunking", con la cual se deja un puerto de "trunk" o troncal para interconectar las dos VLAN, este puerto pertenece a las dos VLAN y todos los frames enviados de una a otra VLAN pasan por el link troncal creado. A continuación, en la imagen X se puede observar cómo se realiza el VLAN trunking entre dos VLANs:

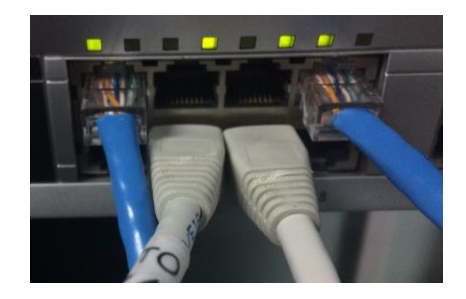

Ilustración 13. VLAN interconectadas mediante puerto troncal.

En este caso, el PC 1 y PC2 fueron conectados a los puertos 1 y 7 respectivamente, quedando en VLAN's distintas aún. Y los puertos "trunk" fueron los puertos 4 y 6, pertenecientes a VLAN's distintas.

Luego se realizaron nuevamente los pings de los dos PCs de distintas VLAN pero esta vez con el VLAN trunking configurado y los resultados fueron los sgtes (imagen).

| <pre>[MacBook-Pro-de-Diego:~ diegovalencia\$ ping 10.90.90.123</pre> |
|----------------------------------------------------------------------|
| PING 10.90.90.123 (10.90.90.123): 56 data bytes                      |
| 64 bytes from 10.90.90.123: icmp_seq=0 ttl=128 time=1.035 ms         |
| 64 bytes from 10.90.90.123: icmp_seq=1 ttl=128 time=0.659 ms         |
| 64 bytes from 10.90.90.123: icmp_seq=2 ttl=128 time=0.875 ms         |
| 64 bytes from 10.90.90.123: icmp_seq=3 ttl=128 time=0.568 ms         |
| 64 bytes from 10.90.90.123: icmp_seq=4 ttl=128 time=0.743 ms         |
| 64 bytes from 10.90.90.123: icmp_seq=5 ttl=128 time=0.831 ms         |
| 64 bytes from 10.90.90.123: icmp_seq=6 ttl=128 time=0.850 ms         |
| 64 bytes from 10.90.90.123: icmp_seq=7 ttl=128 time=0.850 ms         |
| 64 bytes from 10.90.90.123: icmp_seq=8 ttl=128 time=0.854 ms         |
| 64 bytes from 10.90.90.123: icmp_seq=9 ttl=128 time=0.640 ms         |
| 64 bytes from 10.90.90.123: icmp_seq=10 ttl=128 time=0.577 ms        |
| 64 bytes from 10.90.90.123: icmp_seq=11 ttl=128 time=0.664 ms        |
| 64 bytes from 10.90.90.123: icmp_seq=12 ttl=128 time=0.910 ms        |
| 64 bytes from 10.90.90.123: icmp_seq=13 ttl=128 time=0.848 ms        |
| 64 bytes from 10.90.90.123: icmp_seq=14 ttl=128 time=0.828 ms        |
| 64 bytes from 10.90.90.123: icmp_seq=15 ttl=128 time=0.850 ms        |
| 64 bytes from 10.90.90.123: icmp seq=16 ttl=128 time=0.709 ms        |
| 64 bytes from 10.90.90.123: icmp_seq=17 ttl=128 time=0.645 ms        |
| 64 bytes from 10.90.90.123: icmp seq=18 ttl=128 time=0.588 ms        |
| 64 bytes from 10.90.90.123: icmp seq=19 ttl=128 time=0.795 ms        |
| 64 bytes from 10.90.90.123: icmp_seq=20 ttl=128 time=0.679 ms        |
| 64 bytes from 10.90.90.123: icmp seq=21 ttl=128 time=0.652 ms        |
| 64 bytes from 10.90.90.123: icmp seq=22 ttl=128 time=0.866 ms        |
| ^c                                                                   |
| 10.90.90.123 ping statistics                                         |
| 23 packets transmitted, 23 packets received, 0.0% packet loss        |
| round-trip min/avg/max/stddev = 0.568/0.762/1.035/0.122 ms           |
| MacBook-Pro-de-Diego:~ diegovalencia\$                               |
|                                                                      |

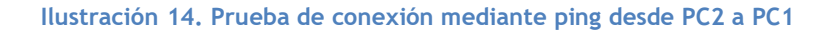

Como se puede observar ahora si es posible realizar un ping del pc con ip 10.90.90.132 al pc con ip 10.90.90.123 que se encuentran en distintas VLANs.

|      | Estadísticas de ping para 10.90.90.132:<br>Paquetes: enviados = 2, recibidos = 2, perdidos = 0<br>(0z werdidos).  |
|------|----------------------------------------------------------------------------------------------------|
|      | Control-Ĉ                                                                                                    |
|      | ^C                                                                                                    |
|      | C:\>ping 10.90.90.132                                                                                             |
|      |                                                                                                    |
|      | Haciendo ping a 10.90.90.132 con 32 bytes de datos:                                                               |
|      | Respuesta desde 10.90.90.132: bytes=32 tiempo<1m TTL=64                                                           |
|      | Respuesta desde 10.90.90.132: bytes=32 tiempo<1m TTL=64                                                           |
|      | Respuesta desde 10.90.90.132: bytes=32 tiempo<1m TTL=64                                                           |
|      | Respuesta desde 10.90.90.132: bytes=32 tiempo<1m TTL=64                                                           |
|      |                                                                                                    |
|      | Estadísticas de ping para 10.90.90.132:<br>Paquetes: enviados = 4, recibidos = 4, perdidos = 0<br>(0%) werdidos). |
|      | Tiempos aproximados de ida y vuelta en milisegundos:                                                              |
|      | Ñínimo = Oms, Máximo = Óms, Media = Oms                                                                           |
| raci | ón 15. Prucha do conovión modianto ning dosdo PC1 a                                                               |

## 3.6 Implementación de VLAN's con Routerboard Mikrotik 1100

#### 3.6.1 Configuración de las VLAN's

Para esta actividad, se realizan pasos similares a la configuración de VLAN's en el switch DES-3526, pero utilizando en este caso el routerboard mikrotik 1100.

Para configurar los entornos VLAN en dicho routerboard fue necesaria la instalación de "Winbox", la cual es una aplicación que permite la administración de Mikrotik RouterOS (Sistema operativo del routerboard mikrotik) usando una interfaz gráfica. Esta herramienta nos permitió la creación de las VLAN's.

Para la configuración de las VLAN, una vez abierto Winbox, se debe ingresar a la sección de configuración de Switch  $\rightarrow$  VLAN. Luego de esto debe aparecer la siguiente ventana.

| Bridg | e                   |           |        |            |          |                   |                            |         |
|-------|---------------------|-----------|--------|------------|----------|-------------------|----------------------------|---------|
| Bridg | ge Ports Filters    | NAT Hosts |        |            |          |                   |                            |         |
| ÷     |                     | Settings  |        |            |          |                   |                            | Find    |
|       | Name                | Туре      | L2 MTU | Tx         | Rx       | Tx Packet (p/s) R | K Packet (p/s) MAC Address | Protoco |
| R     | 4⊐tBridge 101       | Bridge    | 1598   | 0 bps      | 0 bps    | 0                 | 0 E4:8D:8C:2D:0A:1         | 2 rstp  |
| R     | <b>1</b> →Bridge100 | Bridge    | 1598   | 128.5 kbps | 5.3 kbps | 12                | 12 E4:8D:8C:2D:0A:1        | 0 rstp  |

Ilustración 16. Configuración de bridges.

| Switch                |                                |      |
|-----------------------|--------------------------------|------|
| Switch Port Host VLAN | Rule                           |      |
| +- ** 7               |                                | Find |
| Switch 🗠 VLAN ID      | Ports                          | ▼    |
| switch1 1             | ether6, ether7, ether8, ether9 |      |
| switch2 2             | ether1, ether2, ether3, ether4 |      |
|                       |                                |      |
|                       |                                |      |
|                       |                                |      |
|                       |                                |      |
| 2 items               |                                |      |

Ilustración 17. Configuración de VLAN

Como se puede apreciar en la imagen, se configuraron 2 bridges (puentes) con un conjunto de puertos asociados a estos y dado esto se crean las 2 VLAN requeridas, con ID 1 y 2 respectivamente. Los puertos asociados a cada VLAN son los siguientes:

- VLAN ID:1 → 6, 7, 8, 9
- VLAN ID:2  $\rightarrow$  1, 2, 3, 4

3.6.2 Pruebas de conectividad en una misma VLAN

Para este caso, se conectaron los PC1 y PC2 a una misma VLAN, en esta caso, a la VLAN con ID 2, en los puertos 1 y 2 respectivamente.

•  $PC1 \rightarrow PC2$ 

| C:\Users\Alumno  | AICI>ping 10.90.90.132                   |
|------------------|------------------------------------------|
| Haciendo ping a  | 10.90.90.132 con 32 bytes de datos:      |
| Respuesta desde  | 10.90.90.132: bytes=32 tiempo<1m TTL=64  |
| Respuesta desde  | 10.90.90.132: bytes=32 tiempo<1m TTL=64  |
| Bespuesta desde  | 10.90.90.132: bytes=32 tiempo<1m TTL=64  |
| Respuesta desde  | 10.90.90.132: bytes=32 tiempo<1m TTL=64  |
| Estadísticas de  | ping para 10.90.90.132:                  |
| Paquetes: er     | nviados = 4, recibidos = 4, perdidos = 0 |
| (0% perdidos     | s>,                                      |
| Tiempos aproxima | ados de ida y vuelta en milisegundos:    |
| Mínimo = Oms     | s, Máximo = Øms, Media = Øms             |

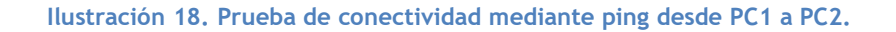

| 43         2.305688         10.90.90.123         255.255.255         MAC-Telnet         64         08:9e:01:ed:be:52 > e4:8d:8c:2d:0a:10         Direction: Client->Server Type           43         3.084615         10.90.90.123         10.90.90.132         ICMP         74         Echo (ping) request id=0x0001, seq=18/4608, ttl=28 (reply in 45)           45         3.084678         10.90.90.132         10.90.90.123         ICMP         74         Echo (ping) request id=0x0001, seq=18/4608, ttl=64 (request in 45)           45         3.334150         10.90.90.123         255.255.255         MAC-Telnet         136         08:9e:01:ed:be:52 > e4:8d:8c:2d:0a:10         Direction: Client->Server Type | • F         | $PC2 \rightarrow PC1$ |                 |            |                                                                           |
|----------------------------------------------------------------------------------------------------|-------------|-----------------------|-----------------|------------|---------------------------------------------------------------------------|
| 44         3.884615         10.90.90.123         10.90.90.132         ICMP         74         Echo (ping) request id=0x0001, seq=18/4608, ttl=28 (reply in 45)           45         3.084675         10.90.90.132         10.90.90.123         ICMP         74         Echo (ping) request id=0x0001, seq=18/4608, ttl=26 (request in 44)           45         3.384570         10.90.90.123         ICMP         74         Echo (ping) request id=0x0001, seq=18/4608, ttl=64 (request in 44)           45         3.384570         10.90.90.123         ICMP         74         Echo (ping) request id=0x0001, seq=18/4608, ttl=64 (request in 44)                                                                          | 43 2.305688 | 10.90.90.123          | 255.255.255.255 | MAC-Telnet | 64 08:9e:01:ed:be:52 > e4:8d:8c:2d:0a:10 Direction: Client->Server Type:  |
| 45       3.084678       10.90.90.132       10.90.90.123       ICMP       74       Echo (ping) reply       id=0x0001, seq=18/4608, ttl=64 (request in 44)         46       3.334150       10.90.90.123       255.255.255       MAC-Telnet       136       08:9e:01:ed:be:52 > e4:8d:8c:2d:0a:10       Direction: Client->Server Type:                                                                                                    | 44 3.084615 | 10.90.90.123          | 10.90.90.132    | ICMP       | 74 Echo (ping) request id=0x0001, seq=18/4608, ttl=128 (reply in 45)      |
| 46 3.334150 10.90.90.123 255.255.255 MAC-Telnet 136 08:9e:01:ed:be:52 > e4:8d:8c:2d:0a:10 Direction: Client->Server Type:                                                                                                    | 45 3.084678 | 10.90.90.132          | 10.90.90.123    | ICMP       | 74 Echo (ping) reply id=0x0001, seq=18/4608, ttl=64 (request in 44)       |
|                                                                                                    | 46 3.334150 | 10.90.90.123          | 255.255.255.255 | MAC-Telnet | 136 08:9e:01:ed:be:52 > e4:8d:8c:2d:0a:10 Direction: Client->Server Type: |
| 47 3.347789 10.90.90.123 255.255.255 MAC-Telnet 64 08:9e:01:ed:be:52 > e4:8d:8c:2d:0a:10 Direction: Client->Server Type:                                                                                                    | 47 3.347789 | 10.90.90.123          | 255.255.255.255 | MAC-Telnet | 64 08:9e:01:ed:be:52 > e4:8d:8c:2d:0a:10 Direction: Client->Server Type:  |

Ilustración 19. Prueba de conectividad mediante ping desde PC2 a PC1.

#### 3.6.3 Pruebas de conectividad en distintas VLAN

Para este caso, se conectaron los PC1 y PC2 a VLAN distintas dentro del routerboard mikrotik. El PC1 fue conectado al puerto 2 (VLAN ID 2) y el PC2 al puerto 8 (VLAN ID 1). Esto se representa en la siguiente imagen:

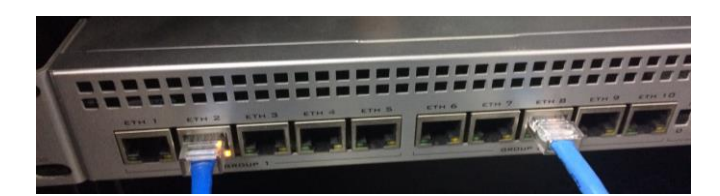

Ilustración 20. Conexión de PC's en distintas VLAN.

Al realizar el comando ping desde el PC1 al PC2, ocurre lo siguiente:

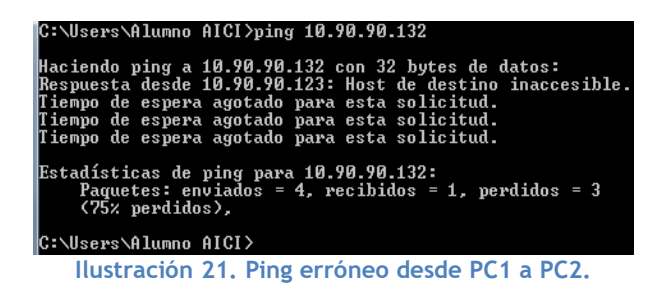

Al realizar el comando ping entre los PC'2 ocurre la pérdida de paquetes. Esta acción no es posible realizarla correctamente debido a que no se ha configurado ningún enlace troncal que interconecte las dos VLAN configuradas en el routerboard. Para solucionar el problema, se realizó la creación del enlace troncal y esto se representa en la siguiente imagen:

| ace List          |             |                                                                                                    |                                               |                                                |                                                                                                    |                                                                                                    |                                                                                                    |                                                                                                    |                                                                                                    |                                                                                                    |                                                                                                    |
|-------------------|-------------|----------------------------------------------------------------------------------------------------|-----------------------------------------------|------------------------------------------------|----------------------------------------------------------------------------------------------------|----------------------------------------------------------------------------------------------------|----------------------------------------------------------------------------------------------------|----------------------------------------------------------------------------------------------------|----------------------------------------------------------------------------------------------------|----------------------------------------------------------------------------------------------------|----------------------------------------------------------------------------------------------------|
| face Ethernet     | EoIP Tunnel | IP Tunnel                                                                                            | GRE Tunnel                                    | VLAN                                           | VRRP I                                                                                                    | Bonding                                                                                                    | LTE                                                                                                    |                                                                                                    |                                                                                                    |                                                                                                    |                                                                                                    |
|                   | - 7         | ]                                                                                                    |                                               |                                                |                                                                                                    |                                                                                                    |                                                                                                    |                                                                                                    |                                                                                                    |                                                                                                    |                                                                                                    |
| Name              | / Type      |                                                                                                    | L2 MTU                                        | Tx                                             |                                                                                                    | R                                                                                                    | к                                                                                                    |                                                                                                    | Tx Packet (p/s)                                                                                                    | Rx Packet (p/s)                                                                                                    |                                                                                                    |
| <>etheri4         | Bhemet      |                                                                                                    | 1598                                          |                                                | 11.31                                                                                                    | dops                                                                                                    |                                                                                                    | 13.7 kbps                                                                                                    | 17                                                                                                    |                                                                                                    | 18                                                                                                    |
| Trunk             | VLAN        |                                                                                                    | 1594                                          |                                                | 1728                                                                                                    | bps                                                                                                    |                                                                                                    | 0 bps                                                                                                    | 2                                                                                                    |                                                                                                    | 0                                                                                                    |
| <pre>ether6</pre> | Ethernet    |                                                                                                    | 1598                                          |                                                | 12.5                                                                                                    | bps                                                                                                    |                                                                                                    | 7.6 kbps                                                                                                    | 15                                                                                                    |                                                                                                    | 13                                                                                                    |
| Trunk2            | VLAN        |                                                                                                    | 1594                                          |                                                | 1744                                                                                                    | bps                                                                                                    |                                                                                                    | 0 bps                                                                                                    | 2                                                                                                    |                                                                                                    | 0                                                                                                    |
|                   | Alterefs    | face Bithemet EoIP Tunnel  Face Bithemet EoIP Tunnel  Name / Type  Pether4 Bithemet  Type  Tunk VLAN | face Bithemet BolP Tunnel IP Tunnel For State | face Bithemet EoIP Tunnel IP Tunnel GRE Tunnel | Social         Social         Social <thsocial< th=""> <thsocial< th="">         Social<td>Social         Social         <thsocial< th=""> <thsocial< th="">         Social<!--</td--><td>Social         Social         <thsocial< th=""> <thsocial< t<="" td=""><td>Social         Social         <thsocial< th=""> <thsocial< th="">         Social<td>Social         Social         <thsocial< th=""> <thsocial< t<="" td=""><td>Social State           face         Bithemet         EoIP Tunnel         IP Tunnel         GRE Tunnel         VLAN         VRRP         Bonding         LTE           Image: Social State         Image: Social State</td><td>Social State           face         Bittemet         EoIP Tunnel         IP Tunnel         GRE Tunnel         VLAN         VRRP         Bonding         LTE           Image: Social State         Image: Social State</td></thsocial<></thsocial<></td></thsocial<></thsocial<></td></thsocial<></thsocial<></td></thsocial<></thsocial<></td></thsocial<></thsocial<> | Social         Social         Social <thsocial< th=""> <thsocial< th="">         Social<!--</td--><td>Social         Social         <thsocial< th=""> <thsocial< t<="" td=""><td>Social         Social         <thsocial< th=""> <thsocial< th="">         Social<td>Social         Social         <thsocial< th=""> <thsocial< t<="" td=""><td>Social State           face         Bithemet         EoIP Tunnel         IP Tunnel         GRE Tunnel         VLAN         VRRP         Bonding         LTE           Image: Social State         Image: Social State</td><td>Social State           face         Bittemet         EoIP Tunnel         IP Tunnel         GRE Tunnel         VLAN         VRRP         Bonding         LTE           Image: Social State         Image: Social State</td></thsocial<></thsocial<></td></thsocial<></thsocial<></td></thsocial<></thsocial<></td></thsocial<></thsocial<> | Social         Social         Social <thsocial< th=""> <thsocial< t<="" td=""><td>Social         Social         <thsocial< th=""> <thsocial< th="">         Social<td>Social         Social         <thsocial< th=""> <thsocial< t<="" td=""><td>Social State           face         Bithemet         EoIP Tunnel         IP Tunnel         GRE Tunnel         VLAN         VRRP         Bonding         LTE           Image: Social State         Image: Social State</td><td>Social State           face         Bittemet         EoIP Tunnel         IP Tunnel         GRE Tunnel         VLAN         VRRP         Bonding         LTE           Image: Social State         Image: Social State</td></thsocial<></thsocial<></td></thsocial<></thsocial<></td></thsocial<></thsocial<> | Social         Social         Social <thsocial< th=""> <thsocial< th="">         Social<td>Social         Social         <thsocial< th=""> <thsocial< t<="" td=""><td>Social State           face         Bithemet         EoIP Tunnel         IP Tunnel         GRE Tunnel         VLAN         VRRP         Bonding         LTE           Image: Social State         Image: Social State</td><td>Social State           face         Bittemet         EoIP Tunnel         IP Tunnel         GRE Tunnel         VLAN         VRRP         Bonding         LTE           Image: Social State         Image: Social State</td></thsocial<></thsocial<></td></thsocial<></thsocial<> | Social         Social         Social <thsocial< th=""> <thsocial< t<="" td=""><td>Social State           face         Bithemet         EoIP Tunnel         IP Tunnel         GRE Tunnel         VLAN         VRRP         Bonding         LTE           Image: Social State         Image: Social State</td><td>Social State           face         Bittemet         EoIP Tunnel         IP Tunnel         GRE Tunnel         VLAN         VRRP         Bonding         LTE           Image: Social State         Image: Social State</td></thsocial<></thsocial<> | Social State           face         Bithemet         EoIP Tunnel         IP Tunnel         GRE Tunnel         VLAN         VRRP         Bonding         LTE           Image: Social State         Image: Social State | Social State           face         Bittemet         EoIP Tunnel         IP Tunnel         GRE Tunnel         VLAN         VRRP         Bonding         LTE           Image: Social State         Image: Social State |

Ilustración 22. Enlace troncal entre VLAN.

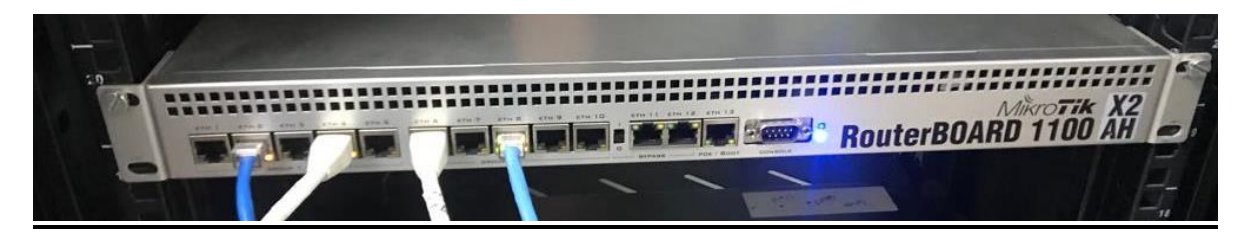

Ilustración 23. Conexión de los PC's en distintas VLAN mediante enlace troncal.

Luego de configurar los bridges y conectar la VLAN mediante un cable de red, se realiza una nueva prueba del comando ping, lo cual arroja lo siguiente:

• Ping desde PC1 a PC2, visto por Wireshark

| 16 | 2 10.497950 | 10.90.90.123      | 255.255.255.255 | MAC-Telnet | 64 08:9e:01:ed:be:52 > e4:8d:8c:2d:0a:10 Direction: Client->Server Type: Acknowle(   |
|----|-------------|-------------------|-----------------|------------|--------------------------------------------------------------------------------------|
| 16 | 3 10.500280 | 10.90.90.123      | 255.255.255.255 | MAC-Telnet | 64 08:9e:01:ed:be:52 > e4:8d:8c:2d:0a:10 Direction: Client->Server Type: Acknowle    |
| 16 | 4 10.554603 | RealtekS_68:02:27 | Broadcast       | ARP        | 42 Who has 10.90.90.907 Tell 10.90.90.132                                            |
| 16 | 5 11.450274 | 10.90.90.123      | 10.90.90.132    | ICMP       | 74 Echo (ping) request id=0x0001, seq=68/17408, ttl=128 (reply in 166)               |
| 16 | 6 11.450332 | 10.90.90.132      | 10.90.90.123    | ICMP       | 74 Echo (ping) reply id=0x0001, seq=68/17408, ttl=64 (request in 165)                |
| 16 | 7 11.528448 | 10.90.90.123      | 255.255.255.255 | MAC-Telnet | 136 08:9e:01:ed:be:52 > e4:8d:8c:2d:0a:10 Direction: Client->Server Type: Data       |
| 16 | B 11.542256 | 10.90.90.123      | 255.255.255.255 | MAC-Telnet | 64 08:9e:01:ed:be:52 > e4:8d:8c:2d:0a:10 Direction: Client->Server Type: Acknowle    |
| 16 | 9 11.542292 | 10.90.90.123      | 255.255.255.255 | MAC-Telnet | 64 08:9e:01:ed:be:52 > e4:8d:8c:2d:0a:10 Direction: Client->Server Type: Acknowledge |
|    |             |                   |                 | Å          |                                                                                      |

Ilustración 24. Prueba de conectividad mediante ping desde PC1 a PC2.

Se puede apreciar en las lineas marcadas con rosado, que el ping se realiza de manera correcta dado que el request realizado desde el PC1 (IP: 10.90.90.123) hacia el PC2 es recibido y respondido correctamente mediante un reply por el PC2. Esto quiere decir que el ping se realizó de manera exitosa concluyendo en una correcta conexión entre las VLAN del routerboard mikrotik.

#### 3.7 VLAN curso

El propósito de esta actividad fue comunicar dos o más computadores de distintas VLAN creadas en distintos Routers físicos. Para esta parte del laboratorio se trabajó en conjunto con el Equipo de Mino Burgos e Iván Cardemil. Sus PCs tenían como IP 10.90.90.91 y 10.90.90.93 respectivamente. Para poder realizar cualquier tipo de comunicación entre los PC's se mantuvieron las configuraciones de VLAN con troncal mencionadas anteriormente, pero se agregó un cable directo saliendo de una de las VLAN del router 1 al router 2, lo que permitió la comunicación entre los PC's de manera similar al ejercicio anterior.

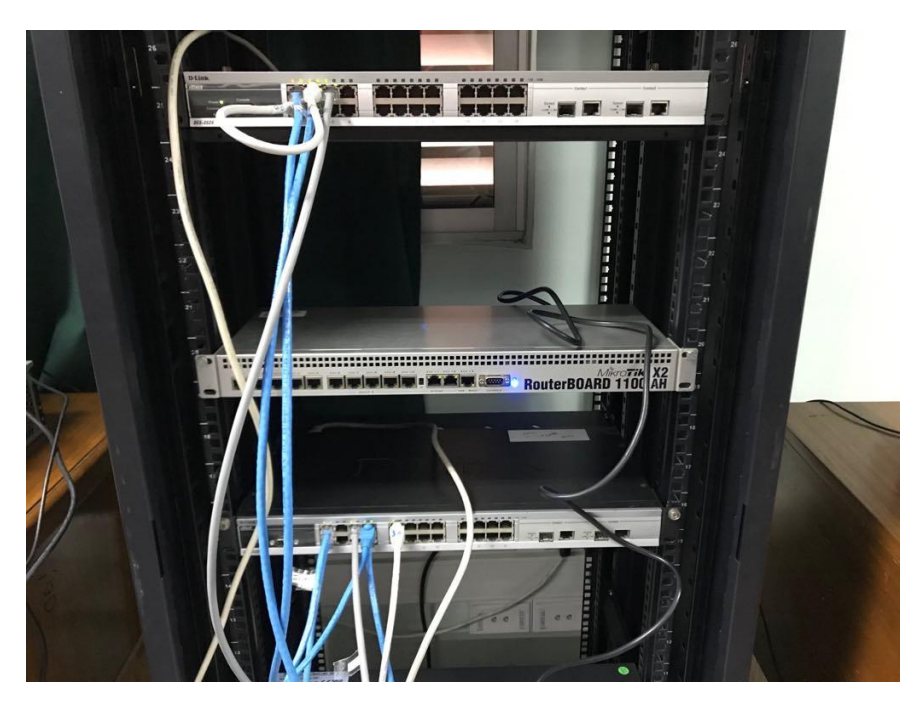

Ilustración 25. Conexión de las VLAN y PC's en distintos switch.

A continuación, se muestran los ping realizados a IP's en una VLAN situada en otro Router físico (grupo Mino-Ivan):

| [Ma | CBOOK-I | Pro-de | e-Diego:~ dieg | govalencias  | ping 10. | .90.90.91  |    |
|-----|---------|--------|----------------|--------------|----------|------------|----|
| PI  | NG 10.9 | 90.90  | .91 (10.90.90  | .91): 56 dat | ta bytes |            |    |
| 64  | bytes   | from   | 10.90.90.91:   | icmp_seq=0   | ttl=128  | time=0.754 | ms |
| 64  | bytes   | from   | 10.90.90.91:   | icmp_seq=1   | ttl=128  | time=0.889 | ms |
| 64  | bytes   | from   | 10.90.90.91:   | icmp_seq=2   | ttl=128  | time=0.733 | ms |
| 64  | bytes   | from   | 10.90.90.91:   | icmp_seq=3   | ttl=128  | time=0.466 | ms |
| 64  | bytes   | from   | 10.90.90.91:   | icmp_seq=4   | ttl=128  | time=0.887 | ms |
| 64  | bytes   | from   | 10.90.90.91:   | icmp_seq=5   | ttl=128  | time=0.838 | ms |

| Ilustración  | 26 | Ping a | 10 90 90 | 91 () | /Ι ΔN | externa |
|--------------|----|--------|----------|-------|-------|---------|
| Ilusti ucion |    |        | 10.70.70 |       |       | CALCING |

|     |        |        |               |                        |           | 00 00 00     |      |
|-----|--------|--------|---------------|------------------------|-----------|--------------|------|
| Mag | CROOK- | Pro-de | e-Diego:~ die | govalencia\$           | ping 10   | .90.90.93    |      |
| PI  | NG 10. | 90.90  | .93 (10.90.90 | .93): 56 dat           | ta bytes  |              |      |
| 64  | bytes  | from   | 10.90.90.93:  | icmp_seq=0             | ttl=128   | time=1.437   | ms   |
| 64  | bytes  | from   | 10.90.90.93:  | icmp_seq=1             | ttl=128   | time=0.612   | ms   |
| 64  | bytes  | from   | 10.90.90.93:  | icmp_seq=2             | ttl=128   | time=0.545   | ms   |
| 64  | bytes  | from   | 10.90.90.93:  | icmp_seq=3             | ttl=128   | time=0.689   | ms   |
| 64  | bytes  | from   | 10.90.90.93:  | icmp_seq=4             | ttl=128   | time=0.675   | ms   |
| 64  | bytes  | from   | 10.90.90.93:  | icmp_seq=5             | ttl=128   | time=0.910   | ms   |
| 64  | bytes  | from   | 10.90.90.93:  | icmp_seq=6             | ttl=128   | time=0.881   | ms   |
| 64  | bytes  | from   | 10.90.90.93:  | icmp_seq=7             | ttl=128   | time=0.860   | ms   |
| 64  | bytes  | from   | 10.90.90.93:  | icmp_seq=8             | ttl=128   | time=0.902   | ms   |
| 64  | bytes  | from   | 10.90.90.93:  | icmp_seq=9             | ttl=128   | time=0.723   | ms   |
| 64  | bytes  | from   | 10.90.90.93:  | icmp_seq=10            | 0 ttl=128 | 8 time=0.863 | 3 ms |
| 64  | bytes  | from   | 10.90.90.93:  | <pre>icmp_seq=11</pre> | l ttl=128 | 8 time=0.863 | 3 ms |
| 64  | bytes  | from   | 10.90.90.93:  | <pre>icmp_seq=12</pre> | 2 ttl=12  | 8 time=0.868 | 3 ms |
| 64  | bytes  | from   | 10.90.90.93:  | <pre>icmp_seq=13</pre> | 3 ttl=12  | 8 time=0.936 | 5 ms |
| 64  | bytes  | from   | 10.90.90.93:  | icmp_seq=14            | ttl=128   | 8 time=0.666 | 5 ms |

Ilustración 27. ping a 10-90.90.93 (VLAN EXTERNA)

Y finalmente se puede observar que el ping funciona tanto a una vlan del mismo router o a una vlan de un router externo. A continuación, se muestra una foto de mencionado:

| <pre>[MacBook-Pro-de-Diego:~ diegovalencia\$ ping 10.90.90.123</pre> |
|----------------------------------------------------------------------|
| PING 10.90.90.123 (10.90.90.123): 56 data bytes                      |
| 64 bytes from 10.90.90.123: icmp_seq=0 ttl=128 time=0.685 ms         |
| 64 bytes from 10.90.90.123: icmp_seq=1 ttl=128 time=0.634 ms         |
| 64 bytes from 10.90.90.123: icmp_seq=2 ttl=128 time=0.852 ms         |
| 64 bytes from 10.90.90.123: icmp_seq=3 ttl=128 time=0.887 ms         |
| 64 bytes from 10.90.90.123: icmp_seq=4 ttl=128 time=0.866 ms         |
| 64 bytes from 10.90.90.123: icmp_seq=5 ttl=128 time=0.828 ms         |
| 64 bytes from 10.90.90.123: icmp_seq=6 ttl=128 time=0.650 ms         |
| ^C                                                                   |
| 10.90.90.123 ping statistics                                         |
| 7 packets transmitted, 7 packets received, 0.0% packet loss          |
| round-trip min/avg/max/stddev = 0.634/0.772/0.887/0.102 ms           |
| <pre>[MacBook-Pro-de-Diego:~ diegovalencia\$ ping 10.90.90.91</pre>  |
| PING 10.90.90.91 (10.90.90.91): 56 data bytes                        |
| 64 bytes from 10.90.90.91: icmp_seq=0 ttl=128 time=0.590 ms          |
| 64 bytes from 10.90.90.91: icmp_seq=1 ttl=128 time=0.570 ms          |
| 64 bytes from 10.90.90.91: icmp_seq=2 ttl=128 time=0.872 ms          |
| 64 bytes from 10.90.90.91: icmp_seq=3 ttl=128 time=0.864 ms          |
| 64 bytes from 10.90.90.91: icmp_seq=4 ttl=128 time=0.760 ms          |
| 64 bytes from 10.90.90.91: icmp_seq=5 ttl=128 time=0.769 ms          |
| 64 bytes from 10.90.90.91: icmp_seq=6 ttl=128 time=1.057 ms          |
| 64 bytes from 10.90.90.91: icmp_seq=7 ttl=128 time=0.726 ms          |
| 64 bytes from 10.90.90.91: icmp_seq=8 ttl=128 time=0.860 ms          |
| 64 bytes from 10.90.90.91: icmp_seq=9 ttl=128 time=0.938 ms          |
| 64 bytes from 10.90.90.91: icmp_seq=10 ttl=128 time=0.826 ms         |
| 64 bytes from 10.90.90.91: icmp_seq=11 ttl=128 time=0.714 ms         |
| ^C                                                                   |
| 10.90.90.91 ping statistics                                          |
| 12 packets transmitted, 12 packets received, 0.0% packet loss        |
| round-trip min/avg/max/stddev = 0.570/0.796/1.057/0.133 ms           |
| MacBook-Pro-de-Diego:~ diegovalencia\$                               |
|                                                                      |

Ilustración 28. Comparativa entre ping entre una VLAN de un mismo switch y distinto switch.

Aquí se puede ver que funciona el ping desde 10.90.90.132 (VLAN100 ROUNTER 1) hacia 10.90.90.123 (VLAN101 ROUTER 1) y 10.90.90.91 (VLAN2 ROUTER 2).

## IV. CONCLUSIONES

El este primer laboratorio se pudo aplicar todo el conocimiento teórico que se ha obtenido a través de las clases de cátedra de cursos de redes y comunicaciones realizados con anterioridad.

Se comprendió el uso de herramientas switch u router mediante la modificación de sus configuraciones para lograr con éxito las actividades solicitadas en el laboratorio.

En base a la aplicación y testeo de las redes creadas, se pudo comprender los errores de conectividad que pueden ocurrir al realizar actividades como las del presente laboratorio. Dichos errores pudieron solucionarse en base a investigación acerca de las configuraciones necesarias para lograr los objetivos de las actividades.

Como aprendizaje final, se pudo comprender la utilidad de las VLAN y su potencial.

# V. REFERENCIAS BIBLIOGRÁFICAS

- [1] VLAN wikipedia: https://es.wikipedia.org/wiki/VLAN.
- [2] Pagina web miktrotik: https://mikrotik.com/download.
- [3] Libro Computer Networking: A top down Approach (6th edition) J.F.Kurose y K. W. Ross.